# МИНИСТЕРСТВО ОБРАЗОВАНИЯ И НАУКИ УКРАИНЫ НАЦИОНАЛЬНАЯ МЕТАЛЛУРГИЧЕСКАЯ АКАДЕМИЯ УКРАИНЫ

Кафедра прикладной математики и вычислительной техники

МЕТОДИЧЕСКИЕ УКАЗАНИЯ К ПРАКТИЧЕСКИМ ЗАНЯТИЯМ ПО ДИСЦИПЛИНЕ

#### «Системы управления базами данных»

для студентов направления 6.020105 «Документоведение и информационная деятельность»

Днепропетровск 2012

### МИНИСТЕРСТВО ОБРАЗОВАНИЯ И НАУКИ УКРАИНЫ НАЦИОНАЛЬНАЯ МЕТАЛЛУРГИЧЕСКАЯ АКАДЕМИЯ УКРАИНЫ

Кафедра прикладной математики и вычислительной техники

МЕТОДИЧЕСКИЕ УКАЗАНИЯ К ПРАКТИЧЕСКИМ ЗАНЯТИЯМ ПО ДИСЦИПЛИНЕ

#### «Системы управления базами данных»

для студентов направления 6.020105 «Документоведение и информационная деятельность»

Днепропетровск 2012

### Лабораторная работа №1

Тема: Создание таблиц базы данных с помощью СУБД Access
Access - это программа, с помощью которой можно быстро и довольно просто создавать базы данных, наполнять их и работать с ними. входит в состав пакета
Microsoft Office, и запустить его можно через Пуск – Программы- Создать документ Microsoft Office – Новая база данных. Файлы, созданные с помощью Access имеют расширение \*.mdb.

# СОЗДАНИЕ СТРУКТУРЫ БАЗЫ ДАННЫХИ УСТАНОВЛЕНИЕ СВЯЗЕЙ МЕЖДУ ТАБЛИЦАМИ

Создайте на диске D (Doki) в Вашей индивидуальной папке папку СУБД\_ЛАБ, а в ней папку Лабораторная\_1.

<u>1.</u> Создайте базу данных ДЕКАНАТ, выполнив следующие действия:загрузите Access, в появившемся окне выберите пункт НОВАЯ БАЗА ДАННЫХ, затем нажмите кнопку ОК; в окне ФАЙЛ НОВОЙ БАЗЫ ДАННЫХ задайте имя – Lab\_1 (пункт ИМЯ ФАЙЛА) и выберите папку Лабораторная\_1 (пункт ПАПКА), где ваша база будет находиться (по умолчанию Access предлагает вам имя базы db1., а тип файла – БАЗЫ ДАННЫХ ACCESS), нажмите кнопку СОЗДАТЬ.

<u>2</u>. Создайте структуру таблицы ПРЕПОДАВАТЕЛИ. Для этого: в окне базы данных выберите вкладку ТАБЛИЦЫ, а затем нажмите кнопку СОЗДАТЬ; в окне НОВАЯ ТАБЛИЦА выберите пункт КОНСТРУКТОР и нажмите кнопку ОК; в результате проделанных операций открывается окно таблицы в режиме конструктора, в котором следует определить поля таблицы; определите поля таблицы в соответствии с табл 1.

Таблица 1.

ПРЕПОДАВАТЕЛИ

| Имя поля          | Тип данных                 | Размер поля                     |
|-------------------|----------------------------|---------------------------------|
| Код преподавателя | Числовой                   | Целое                           |
| Фамилия           | Текстовый                  | 15                              |
| Имя               | Текстовый                  | 13                              |
| Отчество          | Текстовый                  | 15                              |
| Дата рождения     | Дата/время(маска)          |                                 |
| Должность         | поле со списком (Ма        | стер подстановок)               |
| Стаж              | Числовой                   | Целое (условие на               |
|                   | значение > 0, вывод соотве | тствующего сообщения об ошибке) |
| Кафедра           | Текстовый                  | 25                              |

| Телефон  | Текстовый | 11 |
|----------|-----------|----|
| Зарплата | Денежный  |    |

При определении поля ДАТА РОЖДЕНИЯ используем маску для удобного ввода даты (т. е. в датах точки будут вводится автоматически). Для этого в Свойства полей на вкладке Общие установите курсор на поле маска, справа появится кнопка с тремя точками – нажмите на нее. В появившемся окне создания масок выбирайте КРАТКИЙ ФОРМАТ ДАТЫ. В поле ДОЛЖНОСТЬ используем мастер подстановок для того, чтобы не вводить, а выбирать из списка нужную должность с использованием ввода должности, которой нет в списке. В режиме СОЗДАНИЯ ПОДСТАНОВОК выбираем ФИКСИРОВАННЫЙ НАБОР ЗНАЧЕНИЙ, далее создаем 1-й столбец с должностями: профессор;

> доцент; старший преподаватель; ассистент.

Закончив создание списка в режиме конструктора на вкладке ПОДСТАНОВКА, посмотрите появившиеся изменения после работы мастера. Проверьте строку ОГРАНИЧИТЬСЯ СПИСКОМ, в котором должно стоять слово НЕТ. В поле СТАЖ в общих свойствах поля установите УСЛОВИЕ НА ЗНАЧЕНИЕ > 0, СООБЩЕНИЕ ОБ ОШИБКЕ введите – стаж должен быть больше 0. В поле ТЕЛЕФОН наберите маску для ввода 999-99-99, которая позволит не набирать тире в номере телефона при вводе в поле (подробнее о маске см. help). В качестве ключевого задайте поле КОД ПРЕПОДАВАТЕЛЯ

Закройте таблицу ПРЕПОДАВАТЕЛИ в режиме конструктора.

Откройте таблицу ПРЕПОДАВАТЕЛИ и заполните первую строку. 5. При вводе стажа преподавателя введите отрицательный стаж – 17. Остальная часть этой таблицы также будет заполняться из приложения, созданного в среде Delphi.

<u>3.</u> Создайте в приложении EXCEL таблицу СТУДЕНТ с перечисленными ниже полями (табл. 2) и сохраните файл в своей папке. Далее созданная таблица будет импортирована из таблицы EXCEL Меню ФАЙЛ/ВНЕШНИЕ ДАННЫЕ/ИМПОРТ.

Отредактируйте созданную таблицу в режиме конструктора.

| Таблица 2    | СТУДЕНТ    |             |
|--------------|------------|-------------|
| Имя поля     | Тип данных | Размер поля |
| Код студента | Числовой   | Целое       |
| Номер группы | Числовой   | Целое       |
| Имя          | Текстовый  | 15          |

| Фамилия  | Текстовый  | 15                       |
|----------|------------|--------------------------|
| Отчество | Текстовый  | 12                       |
| Адрес    | Текстовый  | 40                       |
| Телефон  | Текстовый  | (маска 9)                |
| Медалист | Текстовый4 | Поле со списком (Да/Нет) |
|          |            | по умолчанию Нет         |

В качестве ключевого задайте поле КОД СТУДЕНТА. Для этого щелкните по полю КОД СТУДЕНТА и выполните команду ПРАВКА КЛЮЧЕВОЕ ПОЛЕ.

Для удобства ввода телефона задайте маску (см. поле ТЕЛЕФОН таблицы ПРЕПОДАВАТЕЛИ). В поле МЕДАЛИСТ создайте ПОЛЕ СО СПИСКОМ без ввода новых значений, а также задайте ЗНАЧЕНИЕ ПО УМОЛЧАНИЮ "Нет" (кавычки обязательны).

4. Создайте структуру таблицы ДИСЦИПЛИНЫ аналогично пункту 2.

| Таблица 3           | ДИСЦИПЛ    | ИНЫ                          |
|---------------------|------------|------------------------------|
| Имя поля            | Тип данных | Размер поля                  |
| Код дисциплины      | Числовой   | Целое                        |
| Название дисциплины | Текстовый  | 30                           |
| Номер семестра      | Числовой   | Целое                        |
| Код преподавателя   | Числовой   | Целое                        |
| Экзамен             | Текстовый  | (мастер подстановок, поле со |
|                     |            | списком Экз./Зач.)           |

В качестве ключевого задайте поле КОД ДИСЦИПЛИНЫ. Поле КОД ПРЕПОДАВАТЕЛЯ будет заполнятся при помощи мастера подстановок из таблицы ПРЕПОДАВАТЕЛИ. Из доступных полей таблицы ПРЕПОДАВАТЕЛИ выберите: КОД ПРЕПОДАВАТЕЛЯ, ФАМИЛИЯ, ИМЯ, ОТЧЕСТВО, скройте ключевое поле. После работы мастера при заполнении поля КОД ПРЕПОДАВАТЕЛЯ таблицы будут отображаться ФИО преподавателя для выбора, но в таблице ДИСЦИПЛИНЫ поле КОД ПРЕПОДАВАТЕЛЯ будет оставаться числовым целым. Поле ЭКЗАМЕН заполняйте при помощи поля со списком двух значений Экз. или Зач. Закройте таблицу ДИСЦИПЛИНЫ. Откройте таблицу ДИСЦИПЛИНЫ и введите первую строку. При вводе кода преподавателя выберите любуюфамилию преподавателя. Оставшаяся часть таблицы будет заполняться из приложения, созданного в среде Delphi.

<u>5</u>. Таблица ОЦЕНКИ должна быть создана Вами в новой базе данных СУБД Access (имя файла OZENKI.mdb, имя таблицы OZEN )и будет импортирована из этой базы в базу Lab\_1 Меню ФАЙЛ/ВНЕШНИЕ ДАННЫЕ/ИМПОРТ.

<u>6.</u> Отредактируйте структуру таблицы ОЦЕНКИ аналогично в соответствии с табл. 4.

| Таблица 4      | ОЦЕ        | СНКИ        |  |
|----------------|------------|-------------|--|
| Имя поля       | Тип данных | Размер поля |  |
| Код студента   | Числовой   | Целое       |  |
| Код дисциплины | Числовой   | Целое       |  |
| Номер семестра | Числовой   | Целое       |  |
| Оценки         | Числовой   | Целое       |  |

Ключ будет составной: КОД СТУДЕНТА, КОД ДИСЦИПЛИНЫ, НОМЕР СЕМЕСТРА (в режиме конструктора выделите три поля и задайте ключ).

Разработайте схему данных, т.е. создайте связи между таблицами. Для этого: Выполните команду СЕРВИС СХЕМА ДАННЫХ. На экране появится окно СХЕМА ДАННЫХ. Выполните команду СВЯЗИ ДОБАВИТЬ ТАБЛИЦУ. В появившемся окне будет выделено название одной таблицы. Нажмите кнопку ДОБАВИТЬ. Переведите выделение на имя следующей таблицы и нажмите кнопку ДОБАВИТЬ. Аналогично добавьте оставшиеся две таблицы. Закройте окно нажав кнопку ЗАКРЫТЬ. Создайте связь между таблицами ДИСЦИПЛИНЫ и ОЦЕНКИ. Для этого подведите курсор мыши к полю КОД ДИСЦИПЛИНЫ в таблице ДИСЦИПЛИНЫ, нажмите левую клавишу мыши и, не отпуская ее, перетащите курсор на поле КОД ДИСЦИПЛИНЫ в таблице ОЦЕНКИ, а затем отпустите левую клавишу мыши. На экране откроется окно СВЯЗИ. Щелкните по ячейке ОБЕСПЕЧЕНИЕ ЦЕЛОСТНОСТИ ДАННЫХ – в ней должна появиться галочка. Щелкните по ячейкам КАСКАДНОЕ ОБНОВЛЕНИЕ СВЯЗАННЫХ ПОЛЕЙ и КАСКАДНОЕ УДАЛЕНИЕ СВЯЗАННЫХ ЗАПИСЕЙ. Информация. Задание каскадного обновления связанных полей и каскадного удаления связанных записей позволит редактировать записи только в таблице ДИСЦИПЛИНЫ, а в таблице ОЦЕНКИ эти действия будут со связанными записями выполняться автоматически. Например, если вы удалите из таблицы ДИСЦИПЛИНЫ один предмет, то в таблице ОЦЕНКИ удалятся все строки, связанные с этим предметом. Нажмите кнопку СОЗДАТЬ. Связь будет создана. Аналогично создайте связи между полем КОД ПРЕПОДАВАТЕЛЯ в таблице ПРЕПОДАВАТЕЛИ и полем КОД ПРЕПОДАВАТЕЛЯ в таблице ДИСЦИПЛИНЫ, а также между полем КОД СТУДЕНТА в таблице СТУДЕНТЫ и полем КОД СТУДЕНТА в таблице ОЦЕНКИ. Закройте окно схемы данных, ответив ДА на вопрос о сохранении макета. Результаты работы представьте преподавателю.

### Лабораторная работа №2

Тема: Утилита Database Desktop. Создание структуры таблиц на платформе

Paradox.

Ути́лита (англ. *utility* или *tool*) — компьютерная программа, расширяющая стандартные возможности оборудования и операционных систем, выполняющая узкий круг специфических задач.

Утилиты предоставляют доступ к возможностям (параметрам, настройкам, установкам), недоступным без их применения, либо делают процесс изменения некоторых параметров проще (автоматизируют его).

Утилиты могут входить в состав операционных систем, идти в комплекте со специализированным оборудованием или распространяться отдельно.

При помощи утилиты можно создавать и редактировать базы данных в формате dBASE и Paradox, а также выполнять SQL запросы. Данная утилита позволяет редактировать все поля данных, за исключением BLOB полей.

ВLOВ (англ. Binary Large OBject — двоичный большой объект) — массив двоичных данных. В СУБД **BLOB** — специальный тип данных, предназначенный, в первую очередь, для хранения изображений, аудио и видео, а также компилированного программного кода. В самом поле содержится лишь ссылка на отдельный файл базы данных, в котором хранится двоичный массив. В Database Desktop данный тип полей указан как Binary и Graphic.

Утилита запускается из программной группы среды Delphi. При первом запуске программы следует указать рабочие каталоги. Определение рабочих каталогов выполняется посредством команд File/Working Directory и File/Private Directory.

# СОЗДАНИЕ ТАБЛИЦ

1. Создание новой таблицы выполняется при помощи команды File/New/Table. После выполнения этой команды появится диалоговое окно Create Table, в поле списка которого выбирается тип (формат) таблицы (рис.1).

| 🔁 D a                 | abase Desktop 📃 🗖                             | × |
|-----------------------|-----------------------------------------------|---|
| <u>F</u> ile <u>I</u> | dit <u>T</u> ools <u>W</u> indow <u>H</u> elp |   |
| <u> </u>              |                                               |   |
|                       | Create Table                                  |   |
|                       | Table type:                                   |   |
|                       | Paradox 7                                     |   |
|                       | OK Cancel Help                                |   |
|                       |                                               |   |
|                       |                                               |   |

Рис.1. Создание новой таблицы

2. После выбора формата создаваемой таблицы открывается новое диалоговое окно (рис.2). Поля новой таблицы определяются в области Field roster, а именно в столбцах вводятся: Field Name  $\rightarrow$  имя поля, Type  $\rightarrow$  тип поля, Size  $\rightarrow$  размер поля и Key  $\rightarrow$  первичный ключ (вводится значок \*). Область Table Properties используется для выбора значений индексов и драйвера языка таблицы.

| Create I   | Paradox 7 Table: (Untitl          | ed)     |      |                 |                                                                                                    |
|------------|-----------------------------------|---------|------|-----------------|----------------------------------------------------------------------------------------------------|
| Field rost | er:<br>Field Name                 | Type    | Size | Key             | Table properties:         Validity Checks         Define         Define Prield         1. Required Field         2. Minimum value:         3. Maximum value:         4. Default value: |
| Enter a f  | ield name up to 25 characters lor | ng.     |      |                 | 5. Picture:<br>Assist                                                                                                    |
|            |                                   | Borrow. |      | Save <u>A</u> s | Cancel Help                                                                                                    |

Рис.2.

3. На рис.3 представлена структура таблицы Biolife.

| Structur                             | e Information Paradox 4 Table                                                                         | : Biolif        | e.db                 |               | ×                                                                                   |
|--------------------------------------|----------------------------------------------------------------------------------------------------|-----------------|----------------------|---------------|-------------------------------------------------------------------------------------|
| <u>F</u> ield ros                    | ter:                                                                                                  |                 |                      |               | Table properties:                                                                   |
|                                      | Field Name                                                                                            | Туре            | Size                 | Key           | Validity Checks                                                                     |
| 1<br>2<br>3<br>4<br>5<br>6<br>7<br>8 | Species No<br>Category<br>Common_Name<br>Species Name<br>Length (cm)<br>Length_In<br>Notes<br>Graphic | N A A A N N M G | 15<br>30<br>40<br>50 | *             | 1. Required Field     2. Minimum value:     3. Maximum value:     4. Default value: |
|                                      |                                                                                                    |                 |                      |               | <u>5</u> , Pieture:                                                                 |
|                                      |                                                                                                    |                 | s                    | iave <u>A</u> | §s Done Help                                                                        |

На рис.3 представлена структура таблицы **Biolife**, созданная в формате **Paradox 7**. Данная таблица содержит цифровые поля (**N**), строковые поля (**A**) и двоичные поля (**M**) и (**G**) предназначенные для сохранения текста и изображения. Первое поле таблицы определено как ключевое (первичный ключ – Primary  $\rightarrow$  \*).

Внимание!!! Для таблиц формата Paradox 7 первое поле всегда определяется ключевым и должно быть отмечено знаком \*!

Для работы с новой таблицей, ее следует сохранить, используя команду **Save As**. Вывод на экран таблицы выполняется командой **File/Open/Table**.

На рис.4 представлена предварительно открытая заполненная таблица **Biolife**. Редактирование данных полей таблицы, за исключением **BLOB** полей, выполняется командами меню **Edit**.

Заполненные поля данных таблицы Biolife в утилите Database Desktop представлены на рис.4, а фрагмент этих же данных через СУБД представлен на рис.5.

| 🛃 Da    | 🛃 Database Desktop - [Table : C:\\Biolife.db] |                               |                                           |                 |        |        |                          |                       |    |  |  |
|---------|-----------------------------------------------|-------------------------------|-------------------------------------------|-----------------|--------|--------|--------------------------|-----------------------|----|--|--|
| 🛄 Ei    | e <u>E</u> dit <u>V</u> iew T                 | <u>a</u> ble <u>R</u> ecord [ | <u>T</u> ools <u>W</u> indow <u>H</u> elp |                 |        |        |                          |                       | BX |  |  |
|         |                                               |                               |                                           |                 |        |        |                          |                       |    |  |  |
| Biolife | Species No                                    | Category                      | Common_Name                               | Species Name    | Length | Length | Graphic                  | Notes                 |    |  |  |
|         | 90 020,00                                     | Triggerfish                   | Clown Triggerfish                         | Ballistoides co | 19,69  | 50,00  | <blob graphic=""></blob> | <blob memo=""></blob> |    |  |  |
|         | 90,030,00                                     | Snapper                       | Red Emperor                               | Lutjanus seba   | 23,62  | 60,00  | <blob graphic=""></blob> | <blob memo=""></blob> |    |  |  |
|         | 90 050,00                                     | Wrasse                        | Giant Maori Wrasse                        | Cheilinus undı  | 90,16  | 229,00 | <blob graphic=""></blob> | <blob memo=""></blob> |    |  |  |
| -       | 90 070,00                                     | Angelfish                     | Blue Angelfish                            | Pomacanthus     | 11,81  | 30,00  | <blob graphic=""></blob> | <blob memo=""></blob> |    |  |  |
|         | 90,080,00                                     | Cod                           | Lunartail Rockcod                         | Variola louti   | 31,50  | 80,00  | <blob graphic=""></blob> | <blob memo=""></blob> |    |  |  |
| 6       | 90,000 90                                     | Scorpionfish                  | Firefish                                  | Pterois volitan | 14,96  | 38,00  | <blob graphic=""></blob> | <blob memo=""></blob> |    |  |  |
|         | 90 100,00                                     | Butterflyfish                 | Ornate Butterflyfish                      | Chaetodon Or    | - 7,48 | 19,00  | <blob graphic=""></blob> | <blob memo=""></blob> |    |  |  |
| 8       | 90 110,00                                     | Shark                         | Swell Shark                               | Cephaloscylliu  | 40,16  | 102,00 | <blob graphic=""></blob> | <blob memo=""></blob> |    |  |  |
| 9       | 90 120,00                                     | Ray                           | Bat Ray                                   | Myliobatis cal  | 22,05  | 56,00  | <blob graphic=""></blob> | <blob memo=""></blob> |    |  |  |
| 10      | 90 130,00                                     | Eel                           | California Moray                          | Gymnothorax     | 59,06  | 150,00 | <blob graphic=""></blob> | <blob memo=""></blob> |    |  |  |
| 1.      | 90 140,00                                     | Cod                           | Lingcod                                   | Ophiodon elor   | 59,06  | 150,00 | <blob graphic=""></blob> | <blob memo=""></blob> |    |  |  |
| 12      | 2 90 150,00                                   | Sculpin                       | Cabezon                                   | Scorpaenichth   | 38,98  | 99,00  | <blob graphic=""></blob> | <blob memo=""></blob> |    |  |  |
|         |                                               |                               |                                           |                 |        |        |                          |                       | -  |  |  |
| la la   |                                               |                               |                                           |                 |        |        |                          |                       |    |  |  |
|         | 1 -( 20                                       |                               |                                           |                 |        |        |                          |                       |    |  |  |
| Hecord  | 1 01 28                                       |                               |                                           |                 |        |        |                          |                       |    |  |  |

Рис.4

| Номер<br>подвида | Категория | Название    | Подвид        | Размер<br>(см) | Макси<br>мальный<br>размер | Изображение | Заметки                                                                                                    |
|------------------|-----------|-------------|---------------|----------------|----------------------------|-------------|----------------------------------------------------------------------------------------------------|
| 90 030,00        | Snapper   | Red Emperor | Lutjanus seba | 23,62          | 60,00                      |             | Есть около 105<br>разновидностей<br>рыбы Грубияна,<br>широко<br>распространяем<br>ая морская<br>рыба семьи<br>Lutjanidae(или |

Создание таблиц в форматах **Paradox** и **dBASE** выполняются по установленным правилам.

<u>Имя поля</u> в таблице формата **Paradox** представляет собой строку, написание которой подчиняется следующим правилам:

- имя поля может содержать не более 25 символов;
- имя поля не должно начинаться с пробела, но может содержать пробелы; <u>Предупреждение!!!</u> Некоторые СУБД очень «не любят» пробелы в названии полей, поэтому вместо пробелов набирайте нижний дефис: вместо Species No набирайте Species\_No!!!
- имя поля не должно содержать квадратные, круглые или фигурные скобки, тире, а также знаки больше и меньше;
- имя поля не должно быть только символом #, хотя этот символ может присутствовать в имени среди других символов;
- не рекомендуется в имени поля использовать точку (.), так как она зарезервирована в Delphi для других целей.

Имя поля в таблице формата **dBase** представляет собой строку, написание которой подчиняется правилам, отличным от **Paradox**:

- Имя должно быть не длиннее 10 символов;
- пробелы в имени недопустимы.

Имена полей в формате **dBase** подчиняются более строгим правилам, чем имена полей в формате **Paradox**. При совместном использовании платформ **dBase** и **Paradox** рекомендуется присваивать имена полей в формате **Paradox** по правилам формата **dBase**.

#### Поля таблиц формата Paradox могут иметь следующий тип:

- <u>Alpha</u> строка длиной 1-255 байт, содержащая любые печатаемые символы.
- <u>Number</u> числовое поле длиной 8 байт, значение которого может быть положительным и отрицательным. Диапазон чисел представляется от 10<sup>-308</sup> до 10<sup>308</sup> с 15 значащими цифрами.
- <u>\$</u> (Money) числовое поле, значение которого может быть положительным и отрицательным. По умолчанию, данное поле форматировано для отображения десятичной точки и денежного знака.
- Short числовое поле длиной 2 байта, которое может содержать только целые числа

в диапазоне от -32768 до 32767.

- Long Integer числовое поле длиной 4 байта, которое может содержать целые числа в диапазоне от -2147483648 до 2147483648.
- <u>#</u> (BCD) числовое поле, содержащее данные в формате BCD (Binary Coded Decimal). Скорость вычислений значений в данном формате немного меньше, чем в других числовых форматах, однако, точность вычислений значительно выше. Поле может содержать 0-32 знака после десятичной точки.
- <u>Date</u> поле даты длиной 4 байта, которое может содержать дату от 1 января 9999 г. до нашей эры – до 31 декабря 9999 г. нашей эры. Корректно обрабатывает високосные года и имеет встроенный механизм проверки правильности даты.
- <u>Time</u> поле времени длиной 4 байта, содержит время в миллисекундах от полуночи и ограничено 24 часами.
- <u>@</u> (Timestamp) обобщенное поле даты длиной 8 байт содержит и дату и время.
- <u>М</u>ето поле для хранения текста. Может иметь любую длину. Размер, указываемый при создании таблицы, означает количество символов, сохраняемых в таблице (1-240) остальные символы сохраняются в отдельном файле с расширением .**MB**.
- <u>Formatted Memo</u> поле, аналогичное полю Memo, с добавлением возможности задавать шрифт текста. Также может иметь любую длину. При этом размер, указываемый при создании таблицы, означает количество символов, сохраняемых в таблице (0-240) остальные символы сохраняются в отдельном файле с расширением .**MB**.
- <u>Graphic</u> поле, содержащее графическую информацию. Может иметь любую длину. Смысл размера поля такой же, как и в Formatted Memo. Database Desktop позволяет создавать поля типа Graphic, однако заполнять их можно только в приложении.
- <u>OLE</u> поле, содержащее OLE (Object Linking and Embedding) объекты: звук, видео, а также документы, которые для своей обработки вызывают создавшее их приложение. Данное поле может иметь любую длину. Смысл размера поля такой же, как и в Formatted Memo. Database Desktop позволяет создавать поля типа OLE, однако наполнять их можно только в приложении.
- Logical поле длиной 1 байт, которое может содержать только два значения T (true) или F (false). Допускаются строчные и прописные буквы.
- (<u>+</u>) Autoincrement автоинкрементное поле длиной 4 байта, содержащее не редактируемое (read-only) значение типа: *long integer*. Значение этого поля для

каждой новой записи автоматически увеличивается на единицу. Начальное значение поля соответствует 1. Применение этого поля удобно для создания уникального идентификатора записи.

- <u>B</u>inary это поле, содержащее любую двоичную информацию. Может иметь произвольную длину. При этом размер, указываемый при создании таблицы, означает количество символов, сохраняемых в таблице (0-240) остальные символы сохраняются в отдельном файле с расширением \*.**MB** (тип файла: 3D-модели, изображения).
- **Bytes** данное поле предназначено для хранения двоичной информации, представляет собой строку цифр длиной 1-255 байт.

Для ввода типа поля достаточно набрать только подчеркнутые символы.

#### В формате dBase поля таблиц могут иметь следующий тип:

- <u>Character (alpha)</u> поле представляет собой строку длиной 1-254 байт, содержащую любые печатаемые символы.
- <u>Float (numeric)</u> числовое поле размером 1-20 байт в формате с плавающей точкой, значение которого может быть положительным и отрицательным. Поле может содержать большие величины, однако следует иметь в виду ошибки округления, возникающие при работе с полем данного типа. Число цифр после десятичной точки (параметр **Dec**) должно быть по крайней мере на 2 меньше, чем размер всего поля, поскольку в общий размер включаются сама десятичная точка и знак.
- <u>Number (BCD)</u> числовое поле размером 1-20 байт, содержащее данные в формате BCD (Binary Coded Decimal). Скорость вычислений значений данного поля немного меньше, чем скорость вычислений в других числовых форматах, при этом, точность вычислений значительно выше. Число цифр после десятичной точки (параметр Dec) также должно быть, по крайней мере, на 2 меньше чем размер всего поля, поскольку в общий размер включаются сама десятичная точка и знак.
- <u>Date</u> поле даты длиной 8 байт. По умолчанию, используется формат короткой даты (ShortDateFormat).
- Logical поле длиной 1 байт, которое может содержать только значения «true» или «false». Допускаются применение строчных и прописных букв. Также допускается применение букв «Y» и «N» (сокращение от Yes и No).
- <u>М</u>ето поле для хранения символов, суммарная длина которых более 255 байт. Поле может иметь любую длину. Данное поле хранится в отдельном файле.

**Database Desktop** не обладает возможностью модифицировать данные в поле типа **Memo**.

- <u>O</u>LE поле, содержащее OLE объекты (Object Linking and Embedding) образы, звук, видео, документы – которые для своей обработки вызывают создавшее их приложение. Поле может иметь любую длину. Это поле также сохраняется в отдельном файле. Database Desktop обладает возможностью только создавать поля типа OLE, однако наполнять их можно только в приложении.
- <u>Binary</u> поле, содержащее любую двоичную информацию. Может иметь любую длину. Данное поле сохраняется в отдельном файле с расширением \*.**DBT** (тип файла: файлы баз данных).

Для ввода типа поля достаточно набрать только подчеркнутые символы.

Для таблиц в формате **Paradox** <u>обязательно</u> надо определить поле (или поля), составляющее первичный ключ, причем это поле должно быть расположено в начале таблицы.

#### <u>ВЫПОЛНИТЬ</u>

1. Создать в D:\«Ваша индивидуальная папка» СУБД\_ЛАБ папку Лабораторная\_2.

1. Законспектировать типы полей и правила заполнения имен полей для таблиц формата **Paradox.** 

2. Вызвать утилиту Database Desktop: Пуск  $\rightarrow$ Программы (Все программы)  $\rightarrow$ Borland Delphi 7  $\rightarrow$ Database Desktop и создать структуру таблицы **Biolife** (рис.3.). При заполнении поля **Туре** рекомендуется вызывать контекстное меню на данном поле и в открывшемся окне (рис.6.) выбирать нужное значение.

3. Каждая таблица, созданная через утилиту Database Desktop, хранится в виде файла. После заполнения всех полей сохраните таблицу нажатием на кнопку SaveAs (*таблицу сохранять только в Вашу личную папку Лабораторная\_1*). При сохранении назовите Вашу таблицу **Biolife**,

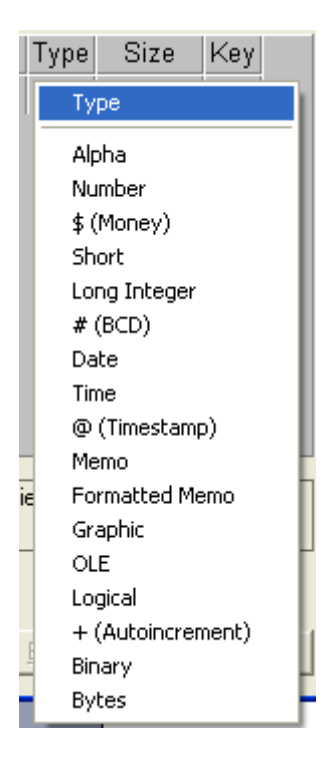

Рис.6. Типы полей

одновременно это будет именем файла, в котором сохранена таблица.

4. Выполнив команду File/Open/Table, выведите на экран созданную таблицу. Нажатие на кнопку **Restructure** (рис.7) позволяет переходить из режима, отображающего структуру таблицы, в режим ее заполнения. Чтобы заполнить

таблицу информацией через утилиту Database Desktop надо перейти в режим редактирования, нажав кнопку **Edit Data**.

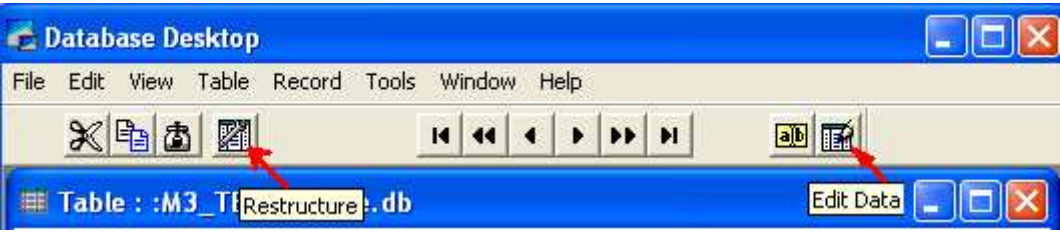

Рис.7

5. Заполните данными (рис.4) две строки в Вашей таблице.

6. Самостоятельно создайте структуру таблицы и заполните ее данными через утилиту Database Desktop, в соответствии с рисунком 8. Имена полей и название таблицы должны набираться *латинскими* символами (режим языка EN).

| №<br>п/п | №<br>студенчес<br>кого | Ф.И.О.          | Дата<br>рождения | Время<br>рождения | Адрес                                            | Телефон    | Стипендия,<br>грн | Автобиография                                     |
|----------|------------------------|-----------------|------------------|-------------------|--------------------------------------------------|------------|-------------------|---------------------------------------------------|
| 1        | 10856                  | Дубовская А.П.  | 12.12.1995       | 12:00:00          | Днепропет<br>ровск, пр.<br>Гагарина<br>6, ком.25 | 0935484365 | 700,00p.          | Я, Дубовская<br>Ангелина<br>Павловна,<br>родилась |
| 2        | 10857                  | Коваленков Р.Р. | 03.01.1996       | 23:05:30          | Днепропет<br>ровск, пр.<br>Правды<br>16, кв.225  | 0672355689 | 850,00p.          | Я, Коваленков<br>Роман<br>Романович,<br>родился   |

Рис.8.

- 7. При защите лабораторной работы знать что такое:
- утилита;
- назначение утилиты Database Desktop;
- Paradox и dBASE;
- типы данных;
- правила набора имен полей;
- что обозначается символом \*;

- что вводится в столбцы Field Name, Туре, Size и Key при создании структуры таблицы;

- что такое первичный ключ;

- в виде чего хранится созданная через утилиту Database Desktop таблица;
- как заполнить данными таблицу через утилиту Database Desktop;
- что такое Primary в терминологии баз данных;

- обязательно ли первое поле в таблице на платформе Paradox должно быть отмечено как первичный ключ?

#### Лабораторная работа №3

# Tema: Утилита Database Desktop. Работа со свойствами создаваемой таблицы (TableProperties).Алиас.

После создания структуры таблицы, с ней можно связать некоторые свойства, перечень которых зависит от формата таблицы. Так, для таблиц формата **Paradox** можно задать:

| Create Paradox 7 Table: (Untitled | )    |      |     |                                                                                                    |
|-----------------------------------|------|------|-----|----------------------------------------------------------------------------------------------------|
| Field roster:                     |      |      |     | Table properties:                                                                                                    |
| Field Name                        | Туре | Size | Key | Validity Checks 📃 💌                                                                                                    |
| 1                                 |      | -    |     | Validity Checks     Image: Checks       Table Lookup     Image: Checks       Secondary Indexes     Image: Checks       Referential Integrity     Image: Checks       2. Minimum value:     Image: Checks |

- Validity Checks это свойство проверяет минимальное и максимальное значение данных, а также значение по умолчанию. Кроме того, позволяет задать маску ввода.
- **Table Lookup** данное свойство позволяет вводить значение в таблицу, используя уже существующее значение в другой таблице.
- Secondary Indexes вторичные индексы. Создание вторичных индексов позволяет осуществлять доступ к данным в порядке, отличном от порядка, заданного первичным ключом.
- **Referential Integrity** ссылочная целостность. Данное свойство позволяет задать связи между таблицами и поддерживать эти связи на уровне ядра базы данных. Как правило, **Referential Integrit** задается после создания всех таблиц в базе данных.
- Password Security данное свойство позволяет закрыть таблицу паролем.
- **Table Language** данное свойство предназначено для выбора языкового драйвера таблицы.

В таблицах формата **dBase** не существует первичных ключей. Однако, это обстоятельство можно преодолеть путем определения уникальных (**Unique**) и поддерживаемых (**Maintained**) индексов (**Indexes**). Кроме того, для таблиц формата **dBase** можно определить и язык таблицы (**Table Language**) т.е. установить языковый драйвер, управляющий сортировкой и отображением символьных данных.

Определения дополнительных свойств таблиц всех форматов доступны через кнопку «**Define**». Дополнительные свойства можно устанавливать не только при создании таблиц, но и для существующих таблиц. С этой целью в **Database Desktop** включены команды **Table**|**Restructure Table** (для открытой в данный момент таблицы) и **Utilities**|**Restructure** (для выбора таблицы). В том случае, если Вы попытаетесь изменить структуру или добавить новые свойства в таблицу, которая в данный момент уже используется другим приложением, **Database Desktop** выдаст сообщение об отказе, так как данная операция требует монопольного доступа к таблице. Тем не менее, все произведенные в структуре изменения сразу же начинают функционировать, если Вы определите ссылочную целостность для пары таблиц.

**Database Desktop** обладает возможностью создавать таблицу любого формата путем копирования структуры уже существующей таблицы. Для этого достаточно воспользоваться кнопкой «**Borrow**», которая расположена в левом нижнем углу окна формы. Появляющееся диалоговое окно позволит Вам выбрать существующую таблицу и включить/выключить дополнительные опции, совпадающие с уже перечисленными свойствами таблиц. Это наиболее легкий способ создания таблиц.

#### АЛИАС

Алиас (в буквальном переводе означает "прозвище, кличка") – это имя (идентификатор) посредством которого указывается путь к таблицам базы данных. Применение алиаса позволяет значительно ускорить доступ к БД.

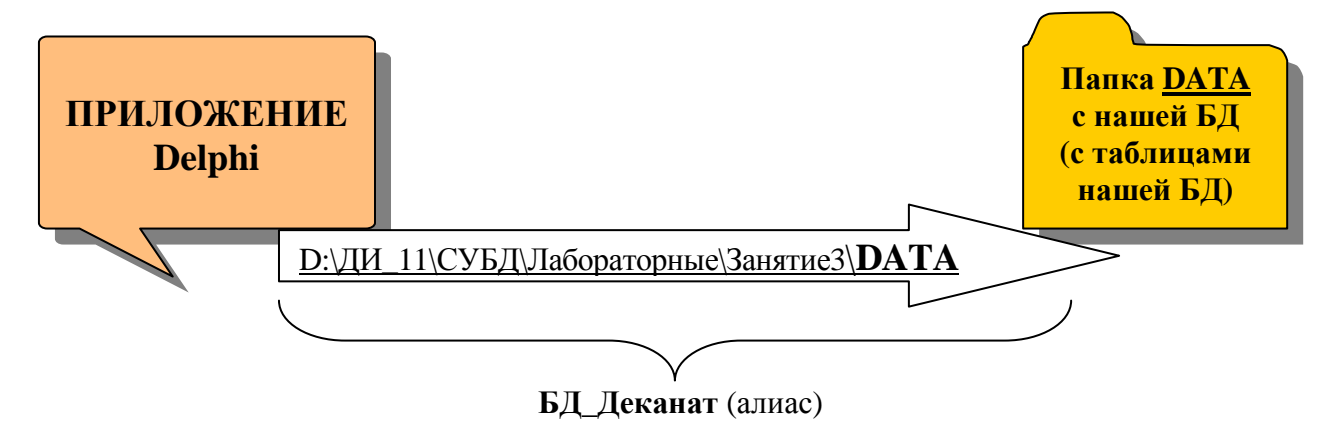

На представленной картинке *имя* **БД\_Деканат** – это алиас для пути <u>D:\ДИ\_11\СУБД\Лабораторные\ЗанятиеЗ\**DATA**</u> T.e., чтобы добраться до

нашей папки **DATA**, надо прописывать указанный путь или ввести «волшебное слово» **БД\_Деканат**.

ВНИМАНИЕ!!! Алиас должен регистрироваться для папки, в которой хранятся таблицы Вашей БД!!!

# <u>ВЫПОЛНИТЬ</u>

1. Создайте на диске D (Doki) в Вашей индивидуальной папке папку СУБД\_ЛАБ, в ней папку Лабораторная\_3, а в ней папку **DATA**.

# D:\ДИ\_11\СУБД\Лабораторная\_3\**DATA**

В папке DATA в дальнейшем будем сохранять таблицы, которые построим на этом занятии (или скопируем в неё те таблицы, которые мы создали во время выполнения Лабораторной№2). Поэтому прежде, чем приступить к созданию (или копированию) таблиц, рекомендуется для папки DATA, в которой будут храниться таблицы, зарегистрировать алиас. Алиас должен быть уникальным (неповторимым) для каждой папки, в которой храниться БД (таблицы БД), например: IVANOV\_DI\_11 или BAZA1 или 111. Алиас удобно создать, используя утилиту DataBase Desktop, вызов которой возможен из программой группы Delphi главного меню.

2. Вызвать утилиту DataBase Desktop  $\rightarrow$  меню Tools  $\rightarrow$  *Alias Manager*.

3. Далее выполнить щелчок по кнопке *New* ввести в окно *Database Alias* значение нового псевдонима (алиаса), в нашем случае Вашу фамилию IVANOV (рис. 2.).

| Alias Manager                                                                                                    |                                                                                                    |
|----------------------------------------------------------------------------------------------------|----------------------------------------------------------------------------------------------------|
| ✓ Public alias         Database alias:         Driver type:         STANDARD         Path:         C:\Program Files\Comm | Database is not currently in use.  C Show public aliases only Show project aliases only Show all aliases  New Remove Save As Help |

| Alias Manager           Image: Public alias           Database alias: | Defining new database alias. Enter<br>changes and choose Keep New<br>when done.                                         |  |  |  |  |  |  |  |
|-----------------------------------------------------------------------|----------------------------------------------------------------------------------------------------|--|--|--|--|--|--|--|
| Driver type: STANDARD<br>Path: C:\Program Files\Comm                  | <ul> <li>Show publi<u>c</u> aliases only</li> <li>Show project aliases only</li> <li>Show <u>all aliases</u></li> </ul> |  |  |  |  |  |  |  |
| Рис. 2. Ввод значения алиаса                                          |                                                                                                    |  |  |  |  |  |  |  |

Затем необходимо выполнить щелчок по кнопке *Browse* и в дереве списка папок выбрать папку DATA и нажать на кнопку OK (рис. 3).

| Directory Browser                                                     | Directory Browser                                                                                                    | Directory Browser 🔀                                                                                                    |
|-----------------------------------------------------------------------|----------------------------------------------------------------------------------------------------|----------------------------------------------------------------------------------------------------|
| Directories:<br>WORK:<br>Cancel<br>Help<br>Drive (or Alias):<br>WORK: | Directories:<br>:WORK:<br>Cancel<br>Help<br>Drive (or Alias):<br>WORK:<br>M3 TEST:<br>PRIV:<br>TO_MAG:<br>C: Sis<br>D: Install<br>E: Doki<br>F:<br>G:<br>G: | Directories:<br>СУБД\Лабораторная_3\DATA<br>СУБД\Лабораторная_3\DATA<br>Сапсе!<br>СипОПром<br>Гуляева<br>ГЛ3_2012<br>ДИ<br>ДИ<br>ДИ<br>ДИ<br>ДИ<br>ДИ<br>Ди<br>Ди<br>Ди<br>Ди<br>Ди<br>Ди<br>Ди<br>Ди<br>СуБД<br>СуБД<br>СуБД<br>СуБД<br>СуБД<br>СубД<br>СубД<br>Су |

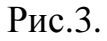

- 4. Нажмите кнопку OK в окне DirectoryBrowser.
- 5. Нажмите кнопку OK в окне Alias Manager.

6. Запись нового псевдонима в файл конфигурации *IDAPI* будет выполнена после подтверждения записи (Кнопка «Да») – рис. 4.

| Public Aliases Have Changed           |                     |                   | ×             |
|---------------------------------------|---------------------|-------------------|---------------|
| Okay to save Public Aliases to C:\Pro | ogram Files\Borland | \Common Files\BDE | VIDAPI32.CFG? |
| Да                                    | Нет                 | Отмена            |               |
| <u> </u>                              | <u> </u>            |                   |               |

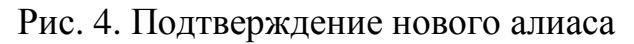

7. Создайте через утилиту Database Desktop структуры трех таблиц: ОТДЕЛЫ, СОТРУДНИКИ и СЕМЬЯ СОТРУДНИКОВ и сохраните их в ранее созданную папку DATA.

8. В таблицах ОТДЕЛЫ и СОТРУДНИКИ поля Отдел должны иметь одинаковый тип и одинаковый размер.

9. В таблице СОТРУДНИКИ поле №П/П должно иметь тип Autoincrement.

10. В таблице СЕМЬЯ СОТРУДНИКОВ поле ИД должно иметь тип LongInteger (длинное целое).

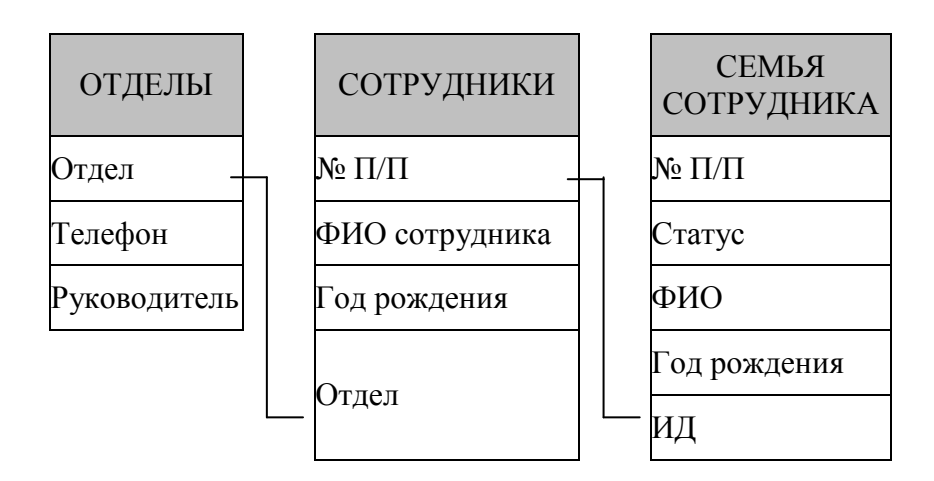

11. Первые поля во всех трех таблицах должны быть отмечены как ключевые (в столбце КЕҮставиться знак \*).

12. При защите лабораторной работы знать:

- что такое алиас и для чего он нужен;

- как зарегистрировать алиас;

- для каких папок есть смысл регистрировать алиас;

- какие свойства (и где) можно задать для таблиц формата Paradox.

#### ЛАБОРАТОРНАЯ РАБОТА №4

Тема:

# ИНДЕКСИРОВАНИЕ ПОЛЕЙ (ВТОРИЧНЫЙ ИНДЕКС)

Ключ представляет собой поле (или комбинацию полей), данные в которых однозначно определяют (идентифицируют) каждую запись в таблице. Поля, по которым построен ключ, называют *ключевыми* и значения этих полей <u>не могут</u> повторяться!!! В таблице может быть <u>только один ключ</u>. *Ключ* также называют *первичным ключом* или первичным индексом (главным Primary).

Кроме *первичного индекса* существует *вторичный индекс* (в дальнейшем просто *индекс*). **Индекс**, как и ключ, строится по полям таблицы, однако он может допускать повторение значений составляющих его полей – в этом и состоит его основное отличие от ключа. Он применяется для ускорения доступа при нахождении данных в отношении (в таблице), а также для выборки и сортировки данных. Таким образом, *индексом* называется *дополнительный объект*, который создается по одному или нескольким столбцам (полям) таблицы для облегчения быстрого доступа к данным.

Из двух логически связанных таблиц (отношений)одну называют главной таблицей (или **master**-отношением), а другую подчиненной таблицей(**detail**-отношением).

Индексирование полей может быть выполнено как в процессе описания их структуры (*m.e. в процессе создания структуры таблицы*), так и после сохранения таблицы как файла.

На предыдущей лабораторной работе Вами была создана база данных из трех таблиц ОТДЕЛЫ, и СЕМЬЯ СОТРУДНИКА. Назовем эту базу данных «Предприятие». Эта БД реляционная, т.е таблицы между собой связаны логическими связями. Однако, обратите внимание на тот факт, что в самой папке DATA таблицы хранятся как отдельные файлы и ни как между собой не связаны. При создании в Delphi приложения по управлению БД «Предприятие» нам придется самим, с помощью определенных *свойств* определенных компонентов устанавливать механизм связи между нашими таблицами. Работа этого механизма возможна только в том случае, если поля, по которым настраивается связь проиндексированы (т.е., то ли это поле - первичный ключ Primary →\*, то ли проиндексированное поле – вторичный индекс).

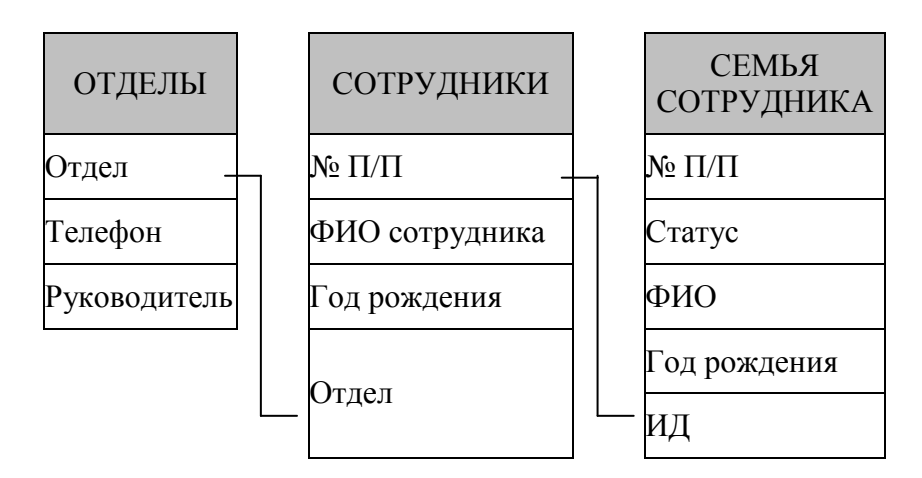

Структурная схема БД «Предприятие»

# <u>ВЫПОЛНИТЬ</u>

Проиндексировать поля: *СОТРУДНИКИ* и *ИД*. Поля: **Отдел** в таблице *ОТДЕЛЫ* и **№ПП** в *двух остальных таблицах* должны быть указаны как ключевые (*первичный ключ* Primary **→**\*).

Для присвоения полям вторичного индекса (Secondary Index) необходимо:

- открыть через утилиту Database Desktop таблицу, поле в которой надо проиндексировать и перевести ее в режим, отображающий <u>структуру</u> таблицы.

- выбрать из списка свойств **Table properties**, значение **Secondary Index**, а затем щелкнуть по кнопке **Define** (рис. 1.).

| Restruc    | ture Paradox 7 Table: Sotr                                | ulniki.                  | db               |          |                                                                                                    |
|------------|-----------------------------------------------------------|--------------------------|------------------|----------|----------------------------------------------------------------------------------------------------|
| Field rost | er:<br>Field Name<br>NNUM<br>FFName<br>Year_Rogd<br>Otdel | Type<br>+<br>A<br>S<br>A | Size<br>20<br>15 | Key<br>* | Table properties:<br>Password Security<br>Secondary Indexes<br>Referential Integrity<br>Password Security<br>Table Language<br>Dependent Tables |
| Enter a I  | ield name up to 25 characters long.                       | Define Modify            |                  |          |                                                                                                    |

Рис.1.

Далее, воспользовавшись кнопкой со стрелкой , перенести необходимое поле из списка полей *Fields* в список полей *Index Fields* (рис.2). В случае, если создается комплексный индекс для группы *полей* (*peanusaция отношения многие ко многим*), то необходимо в окно *Index Name* переместить все поля, участвующие в групповой выборке.

| Define Secondary Index 🛛 🗙                                                                                                    | Define Secondary Index                                                                                                    |
|----------------------------------------------------------------------------------------------------|----------------------------------------------------------------------------------------------------|
| Fields:       Indexed fields:         NNUM       Indexed fields:         Year Rogd       Image order:         Otdel       Image order:         Index options       Image order:         Unique       Image case sensitive         Maintained       Descending         OK       Cancel | Fields:       Indexed fields:         NNUM       ●         FFName       ●         Year, Rogd       ●         Otdel       ●         Otdel       ●         Otdel       ●         Otdel       ●         Index options       ●         Unique       3       ●         OK       Cancel       Help |

Рис.2

После подтверждения (*выполнения команды ОК*) будет выведено окно присвоения *имени* индексу (рис.3). Имя индекса выбирается <u>произвольно</u> (мы ввели имя **Otd**).

| Restructure P                           | aradox 7 Table: Sotrulniki.db                                                                                                    | ×     |
|-----------------------------------------|----------------------------------------------------------------------------------------------------|-------|
| Field roster:                           | Define Secondary Index                                                                                                    |       |
| 1 NNUM<br>2 FFNat<br>3 Year_<br>4 Otdel | Fields: Indexed fields:<br>NNUM<br>FFName<br>Year Rogd<br>Otdel<br>Save Index As<br>Index name<br>Dtd<br>BBEДИТЕ Otd<br>Ot<br>Ot<br>Ot<br>Cancel Help<br>Unique<br>✓ Maintained<br>Ot<br>Ot<br>Cancel Help | xes 💌 |
|                                         | Save Save As Cancel                                                                                                    | Help  |

Рис.3

Индексированную таблицу необходимо сохранить, выполнив команду Save ( или SaveAs, если это первичное сохранение).

При защите лабораторной работы знать:

- что такое ключ (в терминологии БД) и для чего он нужен;

- что такое индекс (в терминологии БД) и для чего он нужен;
- чем ключ отличается от индекса;
- как проиндексировать поле в уже созданной таблице;
- как называется поле, у которого индекс имеет имя Primary;

- в каждой ли таблице, построенной на платформе **Paradox**, имеется поле, проиндексированное индексом Primary;

- где должно быть расположено поле с индексом Primary при создании структуры таблицы;

- по каким правилам выбирается имя для индекса.

#### Лабораторная работа №5

Тема Компоненты для работы с бд. Настройка связи между отношениями (связывание таблиц).

Среда **Delphi** предоставляет в распоряжение пользователя компоненты, позволяющие получить доступ к базам данных и осуществить их **редактирование**. Компоненты, расположенные на страницах **Data Access и BDE** палитры компонентов (в дальнейшем П/К) предназначены для *доступа* к базам данных. Компоненты, расположенные на странице **Data Controls**, представляют собой элементы *управления* данными. Эти компоненты подобны компонентам, расположенным на страницах **Standard** и **Additional**, однако отличаются от них тем, что имеют свойства, обеспечивающие связь с полями таблицы базы данных.

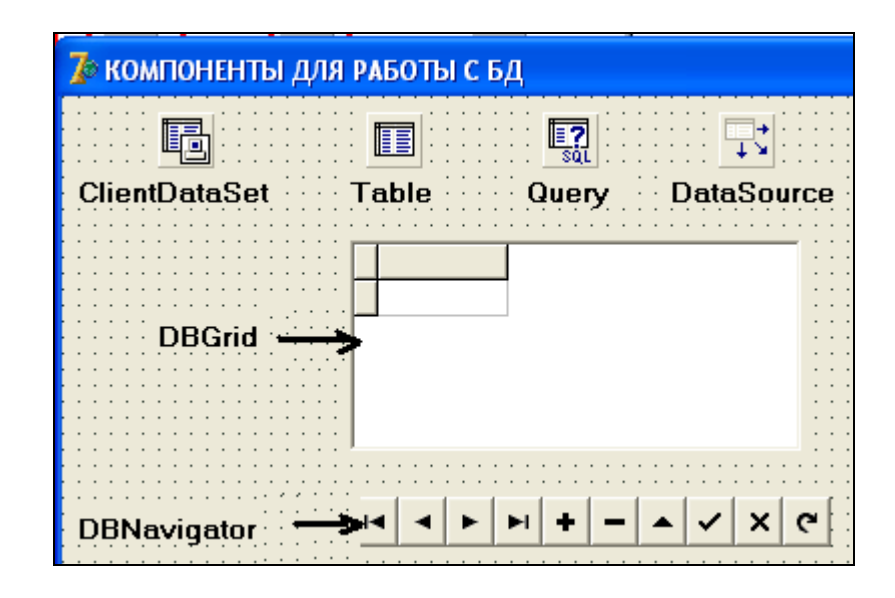

Компоненты для работы с базами данных

В данной лабораторной работе мы будем рассматривать:

компоненты доступа к данным

- ClientDataSet - клиентский набор данных (П/К Data Access);

- **Table** - таблица базы данных (П/К BDE);

- **Query** - предназначен для доступа к базе данных посредством SQL запроса (П/К BDE);

- DataSource - источник данных (П/К Data Access);

компоненты управления данными

- **DBGrid** - позволяет представить таблицу базы данных в виде похожем на электронную таблицу (П/К **Data Controls**);

- **DBNavigator** - представляет собой кнопочный переключатель, посредством которого можно перемещать курсор по записям таблицы и выполнять редактирование записей (П/К **Data Controls**).

Рассмотрим наиболее важные свойства представленных компонентов.

<u>Table</u> Наиболее важными свойствами компонента являются:

- Active данное свойство служит для получения доступа к таблице базы данных. Этому свойству присваивается значение true после установки нижеследующих свойств.
- **DataBaseName** в данном свойстве указывается имя базы данных, доступ к таблице которой должен получить компонент **Table**. Вместо имени базы

данных можно указывать ее псевдоним (алиас) или полный путь к каталогу, содержащему таблицы.

• **TableName** – в данном свойстве указывается конкретная таблица базы данных. При необходимости иметь в форме доступ к нескольким таблицам следует для каждой таблице определить свой компонент **Table**.

Компонент Query, как и компонент Table имеет свойство DataBaseName, но <u>не имеет</u> свойства TableName. Необходимая таблица создается автоматически при выполнении той или иной команды SQL. Свойству SQL присваивается текст одноименной команды, как при дизайне приложения, так и в процессе выполнения приложения. Для создания SQL команды в процессе дизайна приложения достаточно щелкнуть по кнопке расположенной рядом со свойством SQL в инспекторе объектов и в окне редактора команды ввести соответствующий текст SQL команды.

#### **DataSource:**

- свойство Enabled похоже на свойство Active таблицы или Connected у базы данных, т.е. делает активным или неактивным соединение;

- свойство AutoEdit, будучи включенным, обеспечивает возможность правки записей без написания какого-либо дополнительного кода;

- свойство State информирует о том, в каком состоянии в текущий момент находится источник данных;

- свойство DataSet определяет источник данных - таблицу, запрос и т.д.

#### **DBGrid**:

- DataSource, свойство, указывающее на источник данных, отображающихся в данной сетке (Grid-e).

#### **DBNavigator:**

- DataSource, свойство, указывающее на объект навигации (на таблицу, по записям которой предстоит выполнять перемещение указателя);

- H VisibleButtons – установка/удаление кнопок на навигаторе (пр умолчанию все кнопки на навигаторе видимы).

# <u>ВЫПОЛНИТЬ</u>

Для выполнения данной работы Вы должны знать (вспомнить):

- а) в какой папке сохранены таблицы (ОТДЕЛЫ, СОТРУДНИКИ и СЕМЬЯ СОТРУДНИКОВ), созданные на Лабораторной работе №3 это должна быть папка **DATA**;
- б) какой алиас Вы регистрировали для этой папки (Лаб№4). Если не помните алиас, то зарегистрируйте его вновь. В дальнейшем таблицы ОТДЕЛЫ, СОТРУДНИКИ и СЕМЬЯ СОТРУДНИКОВ будем называть БД «Предприятие».

1. Создать СУБД «Предприятие». В качестве компонента доступа к данным использовать компонент **Table**.

2. Далее пошагово описан путь создания приложения.

3. Создайте в своей личной папке папку Лабораторная\_5.

4. Запустите среду Delphi и сохраните еще пустой проект в созданную папку (File → SaveProjectAs).

5. Нанесите на форму набор следующих компонентов:

- Table1, DataSource1, DBGrid1, DBNavigator1;
- Table2, DataSource2, DBGrid2, DBNavigator3.
- Table3, DataSource3, DBGrid3, DBNavigator3.

| 🥻 БД "ПРЕДПРИ | 1ятие"   |       |               |           |                       |                |         |   |              |   |                                       |
|---------------|----------|-------|---------------|-----------|-----------------------|----------------|---------|---|--------------|---|---------------------------------------|
|               | <b>+</b> |       |               |           |                       |                | <b></b> |   |              |   |                                       |
|               |          | √ X @ | [             |           | <b>H</b>              |                | • • •   | • | <b>/   x</b> | e | · · · · · · · · · · · · · · · · · · · |
|               |          |       |               |           |                       |                |         |   |              |   |                                       |
| •             |          | H     | < <b>&gt;</b> | +   -   4 | • <b>~</b>   <b>×</b> | ( <del>ر</del> |         |   |              |   |                                       |

6. Активизируйте компонент **Table1** и в инспекторе объектов (далее И/О) для перечисленных ниже *свойств* установите значения:

- **DataBaseName** – тот алиас, который вы зарегистрировали на папку **DATA** (с таблицами ОТДЕЛЫ, СОТРУДНИКИ и СЕМЬЯ СОТРУДНИКОВ).

- TableName – имя таблицы ОТДЕЛЫ;

- Active  $\rightarrow$  true.

7. Активизируйте компонент **Table2** и в инспекторе объектов для перечисленных ниже *свойств* установите значения:

- **DataBaseName** – тот алиас, который вы зарегистрировали на папку **DATA** (с таблицами ОТДЕЛЫ, СОТРУДНИКИ и СЕМЬЯ СОТРУДНИКОВ).

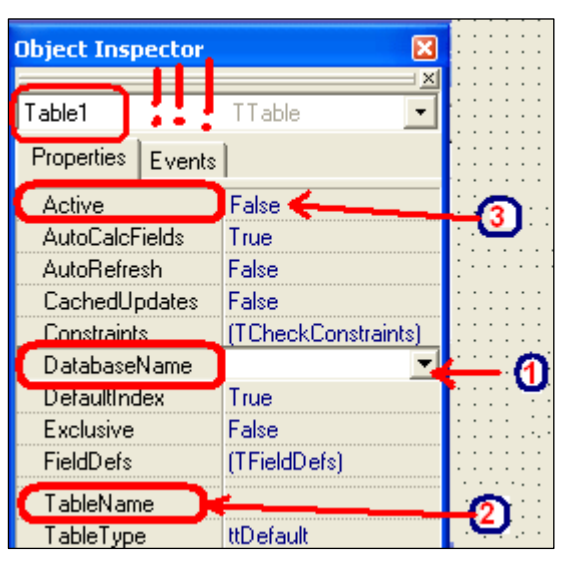

- TableName – имя таблицы СОТРУДНИКИ;

- Active  $\rightarrow$  true.

8. Активизируйте компонент **Table3** и в инспекторе объектов для перечисленных ниже *свойств* установите значения:

- **DataBaseName** – тот алиас, который вы зарегистрировали на папку **DATA** (с таблицами ОТДЕЛЫ, СОТРУДНИКИ и СЕМЬЯ СОТРУДНИКОВ).

- TableName – имя таблицы СЕМЬЯ СОТРУДНИКОВ;

- Active  $\rightarrow$  true.

9. Активизируйте компонент DataSource1 и в инспекторе объектов для *свойства* DataSet установите значение **Table1**;

10. Активизируйте компонент DataSource2 и в инспекторе объектов для *свойства* DataSet установите значение **Table2**;

11. Активизируйте компонент DataSource3 и в инспекторе объектов для *свойства* DataSet установите значение **Table3**;

12. Активизируйте компонент **DBGrid1** и в инспекторе объектов для *свойства* DataSource установите значение DataSource1;

13. Активизируйте компонент **DBGrid2** и в инспекторе объектов для *свойства* DataSource установите значение DataSource2;

14. Активизируйте компонент **DBGrid3** и в инспекторе объектов для *свойства* DataSource установите значение DataSource3;

15. Активизируйте компонент **DBNavigator1** и в инспекторе объектов для *свойства* DataSource установите значение DataSource1;

16. Активизируйте компонент **DBNavigator2** и в инспекторе объектов для *свойства* DataSource установите значение DataSource2;

17. Активизируйте компонент **DBNavigator3** и в инспекторе объектов для *свойства* DataSource установите значение DataSource3;

18. Скомпилируйте приложение (Run→Run или F9), остановите его, и если нет ошибок, сохраните командой SaveAll.

Ранее оговаривалось, что мы имеем дело с реляционной БД, однако сами по себе таблицы никак не связаны. Сейчас приступаем к настройке механизма связывания таблиц (отношений) между собой. Внимание!!! Поля по которым настраивается связь <u>ОБЯЗАТЕЛЬНО</u> должны быть проиндексированы (толи первичный ключ, то ли вторичный индекс).

**ПРАВИЛО.** Связь всегда настраивается **ОТ** *подчиненной* таблицы (**detail-отношение**) *к главной* таблице (**master-отношение**).

Обратите внимание на логическую схему БД «Предприятие». Таблица «СОТРУДНИКИ» подчинена таблице «ОТДЕЛЫ», т.е. связь будет настраиваться от таблицы «СОТРУДНИКИ» → «ОТДЕЛЫ» по полям Отдел → Отдел соответственно.

Таблица «СЕМЬЯ СОТРУДНИКА» подчинена таблице«СОТРУДНИКИ», т.е. «СЕМЬЯ СОТРУДНИКА» будет настраиваться таблицы связь OT «СОТРУДНИКИ» «СОТРУДНИКИ» ИЛ №ПП  $\rightarrow$ по полям  $\rightarrow$ соответственно.

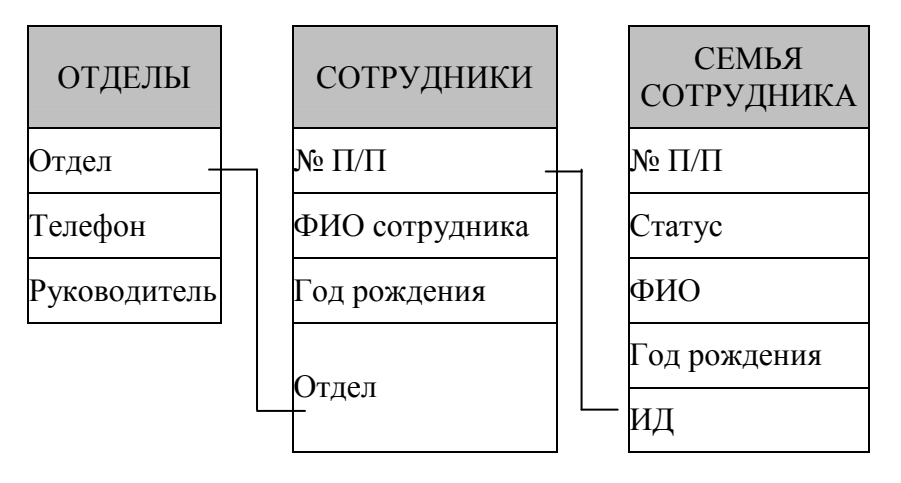

19. Выберите компонент **Table2** ( таблица «СОТРУДНИКИ») и в И/О вы берите:

- свойство MasterSource → DataSource1;
- свойство MasterFields  $\rightarrow$  ...;

Свойство MasterFields дает возможность связать между собой таблицы по нужным полям (это действие ещё называют *связывание курсоров*). Ниже представлен рисунок, показывающий

последовательность настраивания связи между двумя таблицами: master (главная) и detail (подчиненная).

| 1 | d Link Desig                          | ner         |                                                   | 3 2 | Link Desig    | ;ner                      |        |                |
|---|---------------------------------------|-------------|---------------------------------------------------|-----|---------------|---------------------------|--------|----------------|
|   | ilable Indexes<br>stail Fields<br>NUM | Primary Add | Master Fields<br>OTDEL<br>TELEPHON<br>RUKOVODSTVO |     | lable Indexes | Primary<br>Primary<br>Otd |        | ▼<br>I<br>STVO |
|   | ined Fields                           | OK Car      | Delete                                            |     | ned Fields    | OK                        | Cancel | Delete         |

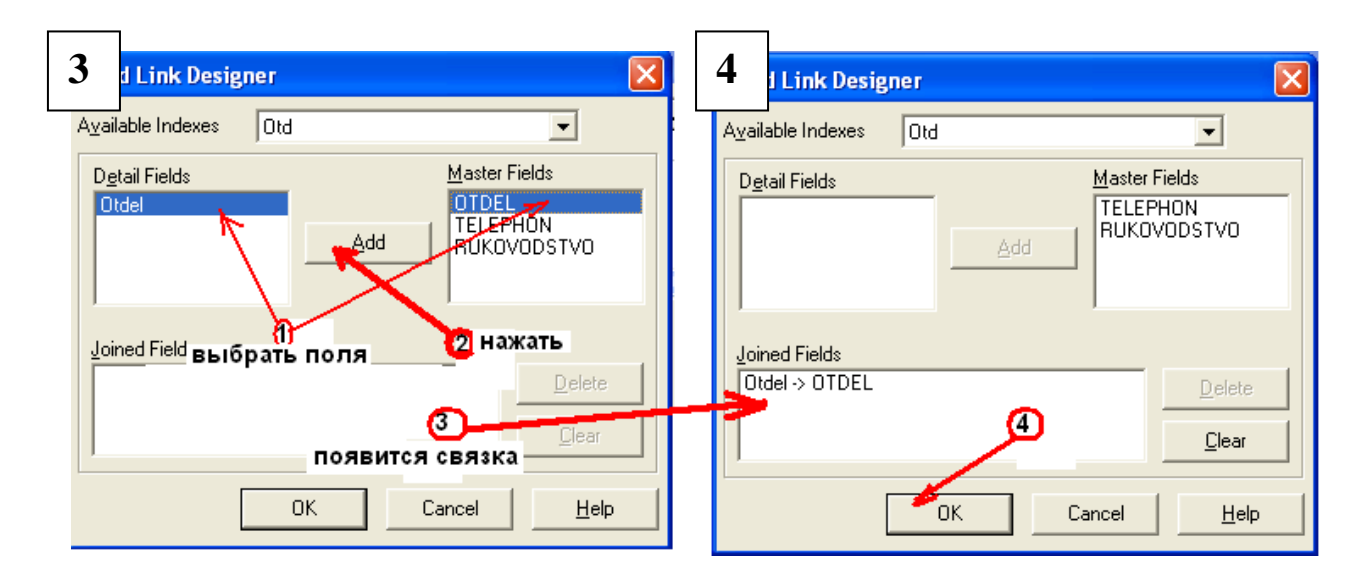

| Object Inspector 🛛 🔀 |                   |        |               |             |  |  |  |  |
|----------------------|-------------------|--------|---------------|-------------|--|--|--|--|
| Table2               |                   | -      |               |             |  |  |  |  |
| Properties           | Properties Events |        |               |             |  |  |  |  |
| ⊞ FilterOpt          | ions              | []     | ~             |             |  |  |  |  |
| IndexNa              | me                |        |               | 111         |  |  |  |  |
| MasterFi             | ields             |        | $\rightarrow$ | <b>(</b> 2) |  |  |  |  |
|                      | ource             | _      |               |             |  |  |  |  |
| Name                 |                   | Table2 |               | יט          |  |  |  |  |

Описание рисунка. 1-2. В окне индексов Available Indexes выбирается индекс **ПОДЧИНЕННОГО** поля. 3. Этот индекс автоматически вносится в поле DetailFields. Затем мышкой выбирается поле связи главной (Master) таблицы и нажимается кнопка Add. 4. После добавления связки в поле JoinedField окно Мастера связи закрывается командой подтверждения OK. 20. Следующий шаг – это соединение таблиц «СЕМЬЯ СОТРУДНИКА» -Detail и «СОТРУДНИКИ»- Master, поля связи для этих таблиц ИД и №ПП соответственно. Не забудьте, что эти поля должны иметь индексы!!! Поле №ПП в соответствии с правилами создания структуры таблиц в формате Рагаdох долино быть ключевым – Primery, а вот для поля ИД должен быть установлен вторичный индекс.

21. Далее, по аналогии с пунктом 20 настройте связь между таблицами «СЕМЬЯ СОТРУДНИКА» и «СОТРУДНИКИ».

22. Скомпилируйте приложение (Run→Run или F9), остановите его, и если нет ошибок, сохраните командой SaveAll.

23. Вновь запустите приложение и попробуйте заполнить строки в таблицах.

| 7 | БД "ПРЕДПРИЯ         | тие"              |          |        |     |            |          |          |           |       |   |  |
|---|----------------------|-------------------|----------|--------|-----|------------|----------|----------|-----------|-------|---|--|
| Γ | OTDEL                | TELEPHON          | RUKOVOD: | STV( 🔨 |     | NNUM       | FFName   |          | Year_Rogd | Otdel | ~ |  |
|   | 1                    | 123               | Иванов   |        |     |            | 3 Рыков  |          | 1985      | 1     |   |  |
|   | 2                    | 234               | Петров   |        |     |            | 4 Власов |          | 1975      | 1     |   |  |
|   |                      |                   |          | ~      |     | <          |          |          |           |       | ~ |  |
| , |                      | ►I <b>  +   -</b> | • ~      | × ¢    |     |            | H 4 F    | ⊨  +   - | • • ~     | × ۲   |   |  |
|   |                      |                   | Nnum     | Status | FFn | ame        | God_Rogd | IDENTIF  | <b>`</b>  |       |   |  |
|   |                      |                   | 2        | жена   | Лид | ия Юрьевна | 1986     |          |           |       |   |  |
|   |                      | Ц                 | 3        | дочь   | Инн | а Юрьевна  | 2006     |          |           |       |   |  |
|   |                      | <                 |          |        |     |            |          | >        | 2         |       |   |  |
|   | C < F FI + - A < X C |                   |          |        |     |            |          |          |           |       |   |  |

#### Лабораторная работа №6

# Тема Организация поиска данных посредством компонента Edit. Доступ к данным в БД. Комонент DBText. Русификация заголовков столбцов в DBGrid-e.

#### ОРГАНИЗАЦИЯ ПОИСКА ДАННЫХ

В реальных *СУБД* часто применяется поиск необходимых записей по вводу первых символов отыскиваемого слова. Как известно поиск осуществляется по индексированным полям (*вторичный индекс*).

| <b>🎾</b> БД "ПРЕДПРИЯТИЕ" |                    |                                                 |                  |           |       |   |
|---------------------------|--------------------|-------------------------------------------------|------------------|-----------|-------|---|
| OTDEL TELE                | PHON RUKOVODSTV( 🔨 | NNUM                                            | FFName           | Year_Rogd | Otdel | ^ |
| 1 123                     | Иванов             |                                                 | 3 Рыков          | 1985      | 1     |   |
| 2 234                     | Петров             |                                                 | 4 Власов         | 1975      | 1     | = |
|                           | ~                  |                                                 |                  |           |       | ~ |
|                           | • - <b>▲</b> ~ % ሮ | ]                                               | H 4 F H +        |           | × ୯   |   |
|                           | Nnum Status        | FFname                                          | God_Rogd IDENTIF | ^         |       |   |
|                           | 🕨 2 жена           | Лидия Юрьевна                                   | 1986             |           |       |   |
|                           | 3 дочь             | Инна Юрьевна                                    | 2006             |           |       |   |
|                           |                    |                                                 | >                | ✓         |       |   |
|                           |                    | <b>&gt;</b>   <b>&gt;</b>   <b>+</b>   <b>-</b> | • • ~ × e        |           |       |   |

Организуем поиск руководителя конкретного отдела по фамилии, т.е. поиск будет вестись в первой таблице (компонент Table1) по полю RUKOVODSTVO. Для этого необходимо:

- проверить наличие *вторичного* индекса у поля RUKOVODSTVO и если это поле не проиндексировано, выполнить его индексацию (через утилиту *DataBase Desktop*);

- установить на форму компонент *Label1*(он нужен для подписи действий, совершаемых в компоненте *Edit1*);

- установить на форму компонент *Edit1*;

- программная реализация процедуры поиска выполняется в обработчике события *OnChange* компонента *Edit1*:

```
procedure TForm1.Edit1Change(Sender: TObject);
begin
    table1.SetKey;
    table1.FieldByName('RUKOVODSTVO').AsString:=Edit1.Text;
    table1.GotoNearest;
end;
```

- для компонента *Table1* в свойстве *IndexName* установите имя вторичного индекса поля RUKOVODSTVO.

| bject Inspect       | or 🛽 🛽        | × |
|---------------------|---------------|---|
| Table1              | TTable 💽      | · |
| Properties Eve      | ents          |   |
| ➡ FilterOptions     | 0             | ~ |
| IndexFiles          | (TIndexFiles) | 1 |
| IndexName           | ruk 🗾 💌       | ו |
| Advertised set of a |               |   |

| 7  | Б                                                 | д "ПРЕДПРИЯТ | ИE"      |             |   |  |  |  |  |
|----|---------------------------------------------------|--------------|----------|-------------|---|--|--|--|--|
|    | введите имя руководителя <mark>&lt; Label1</mark> |              |          |             |   |  |  |  |  |
|    |                                                   |              |          | - Edit1     |   |  |  |  |  |
|    |                                                   | OTDEL        | TELEPHON | RUKOVODSTVO | ^ |  |  |  |  |
| 11 | Þ                                                 | 1            | 123      | Иванов      |   |  |  |  |  |
|    |                                                   | 2            | 234      | Петров      | Ξ |  |  |  |  |

- для компонента *Edit1* в свойстве *Text* удалите значение и оставьте пустоту.

Скомпилируйте приложение (Run $\rightarrow$ Run или F9) и попробуйте ввести в компонент *Edit1* начальные буквы разыскиваемого сотрудника. Остановите приложение и если нет ошибок, сохраните командой SaveAll.

ВНИМАНИЕ!!! Данный механизм поиска применим <u>ТОЛЬКО</u> к такой таблице БД, у которой для компонента Table свойство IndexName <u>HE</u> <u>ЗАДЕЙСТВОВАНО</u> для других операций!!!

# ДОСТУП К ДАННЫМ В БД

Установите на форму компонент SpeedButton1 (П/К Additional) и для нижеперечисленных свойств установите значения:

- AllowAllUp  $\rightarrow$  true;
- GroupIndex  $\rightarrow$  1;
- Caption  $\rightarrow$  OTKPbITb/3AKPbITb.

В обработчике событий *OnClik* кнопки *SpeedButton1* запишите следующий программный код:

```
procedure TForm1.SpeedButton1Click(Sender: TObject);
```

begin

```
if SpeedButton1.Down = true then
    begin
      table1.Close;
    table2.Close;
    table3.Close;
    end
else
    begin
    table1.Open;
    table2.Open;
    table3.Open;
    end;
```

```
end;
```

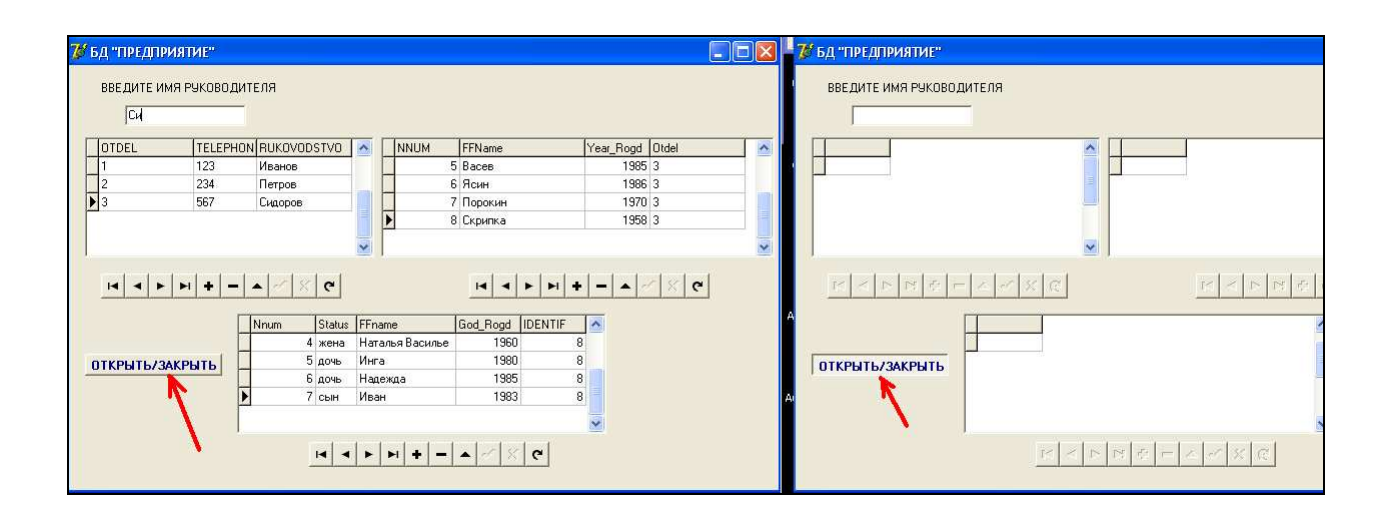

# KOMOHEHT DBText

Иногда, для более качественного дизайна конструируемого приложения, информация об объекте может отображаться не в **DBGrid-e**, а в специальном компоненте **DBText**. В нашем приложении такой необходимости HET!!! Однако рассмотрим применение компонента **DBText**, выведя в него телефон ОТДЕЛА. Для этого установим на форму компонент **DBText** (П/К DataControls) и посредством свойств DataSource и DataField выполним поставленную задачу:

|   | Object Inspector  | 6         | Object In   | spector       | ×             |
|---|-------------------|-----------|-------------|---------------|---------------|
|   | DBText1 TDI       | BText     | DBText1     | TDBText       | •             |
|   | Properties Events |           | Propertie   | s Events      |               |
|   | DataField         |           | Culsu       | ່ນນໍ່ຢູ່ໃຜ່ແຕ |               |
|   | DataSource        | <b></b>   |             |               |               |
|   | DragCursor Data   |           | DragCu      |               | /0            |
|   | DragKind Data     | aSource2  | DragCu      |               |               |
|   | DragMode Data     | asources  |             |               |               |
|   |                   |           |             |               |               |
| 7 | 🖁 БД "ПРЕДПРИЯТ   | ИЕ"       |             |               |               |
|   | ВВЕДИТЕ ИМЯ Р     | уководите | ЕЛЯ (ТЕЛ    | ЛЕФОН ОТДЕЛА  | <b>→</b> [23] |
|   |                   |           |             | Label 🖊       | DBText        |
|   | OTDEL             | TELEPHON  | RUKOVODSTVO | NNUM          |               |
|   | ▶ 1               | 123       | Иванов      |               | 3 Рыков       |
|   | 2                 | 234       | Петров      |               | 4 Власов      |
|   | 3                 | 567       | Сидоров     |               |               |

#### Русификация заголовков столбцов в DBGrid-е

Для возможности русификации заголовков столбцов в *DBGrid-e* необходимо поля таблицы присоединить (подключить) к самому компоненту *DBGrid*. Это выполняется следующим образом:

- выполнить двойной щелчок по компоненту DBGrid1;

- в открывшемся окне *EditingDBGrid1.Columns* (1) вызвать контекстное меню и выбрать пункт *AddAllFields* (2);

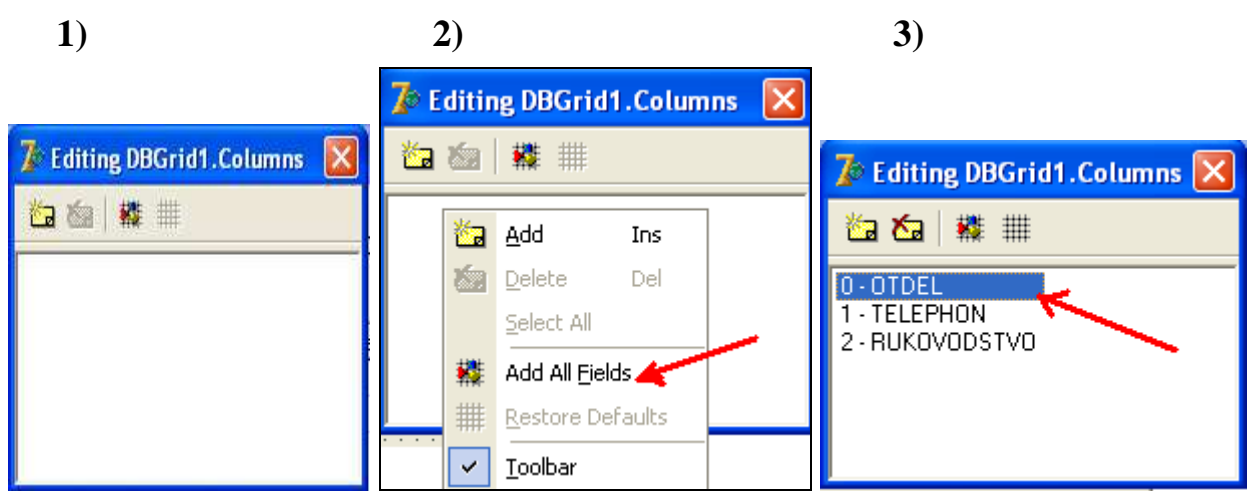

- после подключения всех полей к редактору *EditingDBGrid1* необходимо мышкой выделить первое поле (3), при этом в инспекторе объектов отобразятся свойства именно этого поля;

- далее работаем со свойством Ш Title и вложенными в него свойствами: Alignment (выравнивание положения заголовка), Caption (надпись самого заголовка), Color (заливка заголовка цветом);

|   | ОТДЕЛ | TELEPHON | RUKOVODSTVO | ^ |
|---|-------|----------|-------------|---|
| Þ | 1     | 123      | Иванов      |   |
|   | 2     | 234      | Петров      |   |
|   | 3     | 567 🕂 🖌  | Сидоров     |   |
|   |       |          |             | ~ |

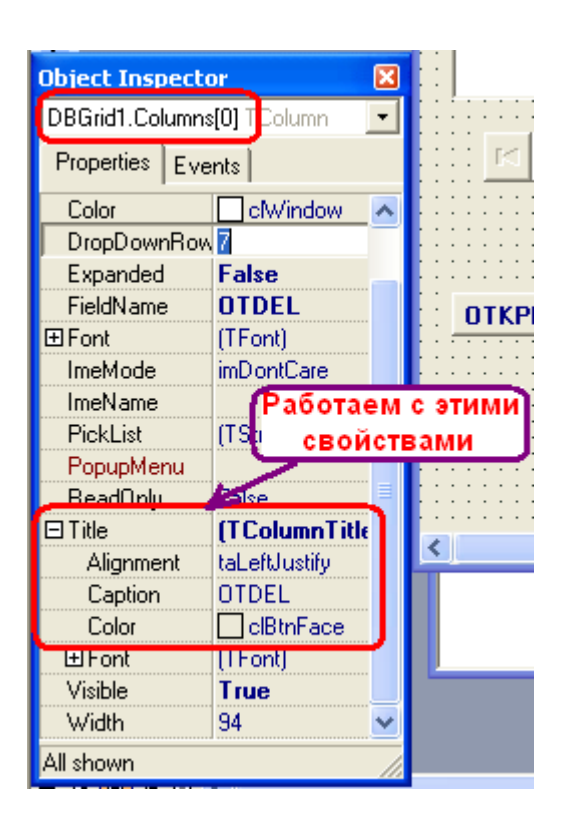

# УДАЛЕНИЕ <u>ОТОБРАЖЕНИЯ</u> НЕНУЖНЫХ СТОЛБЦОВ ИЗ DBGrid-a

Первоначально, при разработке приложения, в компоненте **DBGrid** отображаются все поля, составляющие структуру таблицы, однако никакой ценности эти поля для пользователя не имеют. К таким полям относятся: порядковый номер записи в таблице; иногда вспомогательные поля, по которым настраивается связь между таблицами и т.п. Для удаления <u>ОТОБРАЖЕНИЯ</u> этих полей из сетки (из компонента **DBGrid**), вызывают окно редактора компонента **DBGrid** и из него, путем нажатия клавиши <u>Delete</u> на клавиатуре или соответствующей кнопки в самом редакторе удаляют <u>**ВЫДЕЛЕННОЕ**</u> поле:

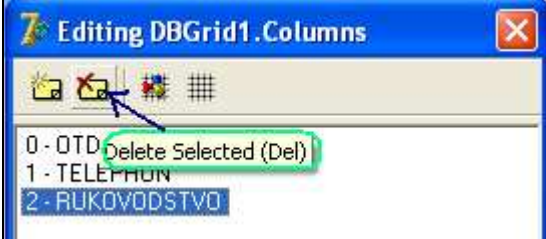

В данном примере будет удалено отображение поля **RUKOVODSTVO**.

# ВЫПОЛНИТЬ

- 1. Организовать поиск в таблице ОТДЕЛЫ по номеру телефона.
- 2. Поставить на форму компонент *GroupBox* (П/К Standard), поместить в него два компонента *DBText* и самостоятельно вывести в них информацию из

таблиц СОТРУДНИКИ и СЕМЬЯ СОТРУДНИКА. Для компонента *GroupBox* самостоятельно изучить свойства:

- Align ;
- Caption;
- Color;
- Cursor;
- Font.

3. Удалить отображение поля Nnum и IDENTIF из таблицы «СЕМЬЯ СОТРУДНИКА».

4. Русифицировать заголовки всех полей в таблице «СЕМЬЯ СОТРУДНИКА».

При защите лабораторной работы знать ответы на такие вопросы:

- какой компонент применяется для организации поиска определенной информации;

- понимать программный код, реализующий поиск информации;

- обязательно ли должно быть проиндексировано поле, по которому будет выполнятся поиск информации, <u>ответ обоснуйте;</u>

- уметь самостоятельно написать (и объяснить) программный код для открытия и закрытия доступа данных через компонент Table;

- назначение компонента **DBText** и его основные свойства;
- назначение компонента GroupBox и его основные свойства;
- как вызвать редактор **EditingDBGrid**, для чего он применяется.

# ЛАБОРАТОРНАЯ РАБОТА №7

# Тема ФИЛЬТРАЦИЯ ДАННЫХ

Фильтрация данных выполняется при помощи элемента управления <u>ComboBox</u>. Реализация фильтра осуществляется <u>исполнением</u> строк программы в процедуре обработки события OnChange (обработчик события обмена данными) этого компонента.

#### Выполнить

1. Создать в Вашей папке папку Лабораторная7 и зарегистрировать на неё алиас Student.

2. Создать (и сохранить в папке Лабораторная7) через утилиту DatabaseDesktop структуру следующих двух таблиц:

| ГРУППА             |   |    | СТУДЕНТІ     | ol 👘 |    |
|--------------------|---|----|--------------|------|----|
| Шифр группы        | А | 6  | № ПП         | +    |    |
| ФИО куратора       | А | 15 | Шифр группы  | А    | 6  |
| Тел.куратора       | А | 10 | ФИО студента | A    | 15 |
| Дом.адрес куратора | А | 50 | Пол          | A    | 3  |
|                    |   |    | Дом.адрес    | A    | 50 |

3. Нанести на форму компоненты в соответствии с рисунком:

|                  |                   |                                         | · · · · · · · · · · · · · · · | · · · · · · · · · · · ·         | · · · · · · · · · · · · · · · · |                                                                    |                                           |
|------------------|-------------------|-----------------------------------------|-------------------------------|---------------------------------|---------------------------------|--------------------------------------------------------------------|-------------------------------------------|
| CCode K          | urator Pho        | ne Ad                                   | dres                          |                                 |                                 | <b></b>                                                            | Выбор пола                                |
|                  |                   |                                         |                               |                                 | Grout                           | Box1                                                               | Выбрать пол                               |
| <u>      </u>    |                   | ≪ ×  e                                  | L                             |                                 | Co                              | mboBox1                                                            | Снять фильтр                              |
| NNum             | Ccode FFName      |                                         | NSex Addres                   |                                 |                                 |                                                                    | AA                                        |
|                  |                   |                                         |                               | Butt                            | on                              |                                                                    | Senit film Doursen                        |
|                  |                   |                                         |                               |                                 |                                 |                                                                    |                                           |
|                  |                   | Создан<br>кнопок                        | ие навигации<br>(Button)      | спомощью                        |                                 | + +<br>+ +<br>+ +<br>+ +<br>+ +<br>+ +<br>+ +<br>+ +<br>+ +<br>+ + | No.4 Vide Vere                            |
|                  |                   | Создан<br>кнопок                        | ие навигации<br>(Button)      | с помощью                       |                                 |                                                                    |                                           |
| Первая<br>запись | Предыдущая запись | Создан<br>кнопок<br>Следующая<br>запись | ие навигации<br>(Button)      | с помощью<br>Добавить<br>запись | Сохранить<br>запись             | Удалить<br>запись                                                  | res vide vide<br>Pours<br>Doos: Alterativ |

4. Соединить таблицы между собой в соответствии с логической схемой.

5. Для компонента ComboBox1 для свойства Items → ... внести следующее значение (строки):

|   | 🅻 String List Editor |                   |              |
|---|----------------------|-------------------|--------------|
|   | 2 lines              |                   |              |
| - | 'муж'<br>'жен'       |                   |              |
| j |                      |                   |              |
|   | <u>C</u> ode Editor  | <u>O</u> K Cancel | <u>H</u> elp |

6. С целью <u>обеспечения доступа</u> из программы к свойству *Filter* таблицы Студенты (Table2) необходимо присоединить к <u>имени</u> таблицы <u>поля</u> таблицы. Данная операция выполняется в следующей последовательности:

а) Выбрать в форме компонент *Table2* и выполнить двойной щелчок указателем мыши по компоненту.

б) В открывшемся окне необходимо вызвать контекстное меню (правая кнопка мыши) и выполнить команду *Add all Fields*.

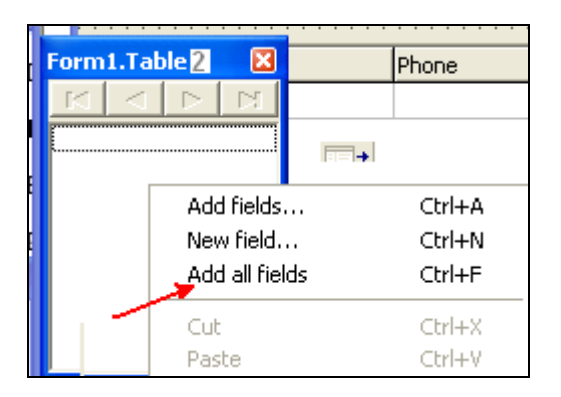

После выполнения данной команды в окне *Form1 Table2* появится список всех полей таблицы.

Для компонента <u>ComboBox</u>1 в обработчик события OnChange внести следующую программу:

```
procedure TForm1.ComboBox1Change(Sender: TObject);
begin
Table2.Filtered := false;
Table2.Filter := 'NSex=' + ComboBox1.Text;
Table2.Filtered := true;
end;
```

Чтобы снять действие фильтра для кнопки Снять фильтр внесите следующую программу:

```
procedure TForm1.Button1Click(Sender: TObject);
begin
    Table2.Filtered := false;
end;
```

7. В компонент **Image1** внесите любую картинку.

#### 8. СОЗДАНИЕ КНОПОЧНОГО НАВИГАТОРА.

#### Действие методов:

- Table.First возвращает указатель на первую запись в таблице;
- Table. Prior возвращает указатель на в таблице;
- Table.Next возвращает указатель на следующую запись в таблице;
- Table.Last возвращает указатель на последнюю запись в таблице;
- Table.Insert добавляет запись в таблицу;
- Table.Delete удаляет строку (запись) из таблицы;
- Table.Post- сохраняет внесенную в таблицу запись.

# В соответствии с описанными выше методами запрограммируйте кнопочный навигатор (кнопки)

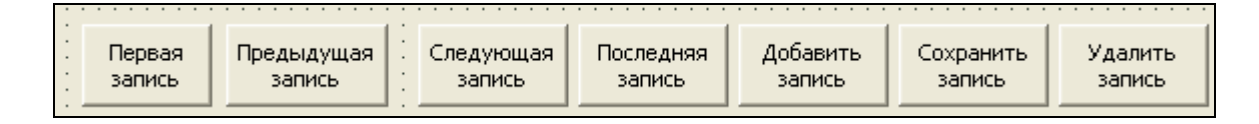

#### используя такие программы:

```
procedure TForm1.Button2Click(Sender: TObject);
begin
Table2.First;
end;
procedure TForm1.Button5Click(Sender: TObject);
begin
Table2.Last;
end;
procedure TForm1.Button3Click(Sender: TObject);
begin
Table2.Prior;
end;
procedure TForm1.Button4Click(Sender: TObject);
begin
Table2.Next;
end;
procedure TForm1.Button6Click(Sender: TObject);
begin
Table2.Insert;
end;
procedure TForm1.Button7Click(Sender: TObject);
begin
Table2.Post;
end;
procedure TForm1.Button8Click(Sender: TObject);
begin
Table2.Delete;
end;
```

Запустите приложение, заполните таблицы (три записи в таблице Группа и восемь записей во второй таблице Студенты), проверьте работу фильтра.

| Artist and a start of the |              | 1          | 9991L          |          |           | 1000     | Выбор пола                      |
|---------------------------|--------------|------------|----------------|----------|-----------|----------|---------------------------------|
| Code                      | Kurator      | Phone A    | ddres          |          |           | <u>~</u> |                                 |
| и-10                      | Павлов ВВ    | 23154 у    | л. Красная,12  |          |           |          |                                 |
| И-11                      | Аверина ПП   | 56489 y    | л. Синяя, 15   |          |           |          |                                 |
|                           |              |            |                |          |           |          | Выбрать пол 📃                   |
|                           |              |            |                |          |           | ~        |                                 |
| ш()                       |              |            |                |          |           | >        |                                 |
| 1                         |              | أيتا وأعدا |                |          |           |          |                                 |
|                           | ► H + -      |            |                |          |           |          | Снять фильтр                    |
|                           |              |            |                |          |           |          |                                 |
|                           |              |            |                |          |           |          |                                 |
| Vum                       | Ccode FFNa   | me         | NSex Addres    |          |           | AAA      |                                 |
|                           | 6 ДИ-11 Акин | енко АА    | муж ул. Победн | ая, 23   |           |          | C PREPAR                        |
|                           | 7 ДИ-11 Мащ  | энко РР    | муж ул. Ломана | я, 45    |           |          |                                 |
|                           | 8 ДИ-11 Поно | маренко    | жен ул. Дорожн | юя, 89   |           |          | Contrac Folder Documents Academ |
|                           |              |            |                |          |           |          | AAA                             |
|                           |              |            |                |          |           |          | VA 25 2001                      |
|                           |              |            |                |          |           |          |                                 |
|                           |              |            |                |          |           | ~        | while wile web Pound Main       |
|                           |              |            |                |          |           | 1        | AAA                             |
| III                       |              |            |                |          |           |          |                                 |
|                           |              |            |                |          |           | 2        | The States                      |
|                           | r            | Ť          |                |          |           |          | NA AND                          |
| Первая                    | Предыдуща    | я Следующ  | ая Последняя   | Добавить | Сохранить | Удалить  | Const Abusto                    |

9. Далее выполняется завершение дизайна: русификация заголовков полей в таблицах, центрирование надписей, выделение цветом некоторых компонентов (например GroupBox1).

#### ЛАБОРАТОРНАЯ РАБОТА №8

# Тема ЗАКРЕПЛЕНИЕ НАВЫКОВ, ПРИОБРЕТЕННЫХ НА ЛАБОРАТОРНЫХ РАБОТАХ №1-7

Необходимо построить СУБД для детского садика. Очерчена предметная область, в которой выявлены такие объекты и их атрибуты: группа (имеется в виду: ясельная, младшая, средняя и подготовительная), в каждой группе два воспитателя и одна нянечка, в группе имеется телефон, по каждому ребенку детсада известны: ФИО ребенка, год рождения, домашний телефон, телефон одного из родителей и домашний адрес.

Выполнить:

- построить логическую схему БД (в тетради);

- создать структуру таблиц на платформе Paradox7;

- создать в среде Delphi приложение, позволяющее: заносить данные в БД «Детский сад» и редактировать их.

Приложение должно иметь следующее наполнение:

- для наглядности установить два компонента GroupBox, в каждом из которых разместить по компоненту DBGride;

- каждый GroupBox должен иметь свой цвет;

- организовать поиск по фамилиям воспитателей, работающих в данном садике;

- организовать программный доступ к данным (имеется в виду установка кнопки, которая открывает и закрывает отображение таблиц в DBGride, лабораторная работа №6);

- русифицировать заголовки полей в DBGride.